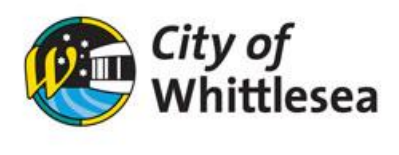

# Make A Payment

1. Open the landing page **Bookable** 

| egular Seasonal              |                                                                                                    | Login   Regis                                                                    |
|------------------------------|----------------------------------------------------------------------------------------------------|----------------------------------------------------------------------------------|
| 1. Search                    | 2. Refine                                                                                                    | 3. Confirm & Pay                                                                 |
| Filters                      |                                                                                                    |                                                                                  |
| Venue Type                   | Welcome to City of Whittlesea's                                                                                       | s facility bookings portal                                                       |
| - Select Venue Type - 💙      | Here you are able to search for venues, make bookings o                                                               | or create quotes for the venue of your choice.                                   |
| Activity Type                | City of Whittlesea requires all hirers to be registered                                                               | d and logged in before making a booking.                                         |
| - Select Activity Type - 🗸 🗸 | <u>Need to register?</u> Please select <b>Register</b> in the top right-hand corne<br>account is required to make and | r of this screen to create an account. Verification of you<br>d manage bookings. |
| Search for a Venue or Suburb | <u>Already registered?</u> Please select Login on the top righ                                                        | t-hand corner of this screen to get started.                                     |
|                              | If you require any assistance, please contact Cor<br><u>communityfacilities@whitt</u>                                 | nmunity Hubs on (03) 9217 2170 or<br><u>lesea.vic.gov.au</u>                     |
| Date                         |                                                                                                    |                                                                                  |
| 05/12/2022                   | <u>Click here to request your Se</u>                                                                                  | asonal Bookings.                                                                 |
| Clear All Search             | What would you like to do first: Browse                                                                               | <u>Venues, Register</u> , or <u>Login</u> ?                                      |

2. Select Login at the top of the page

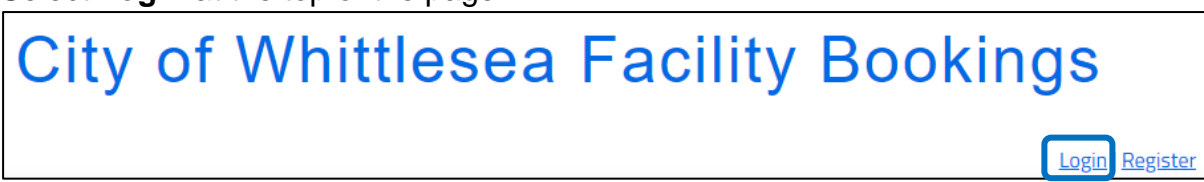

3. Once logged in, click My Account

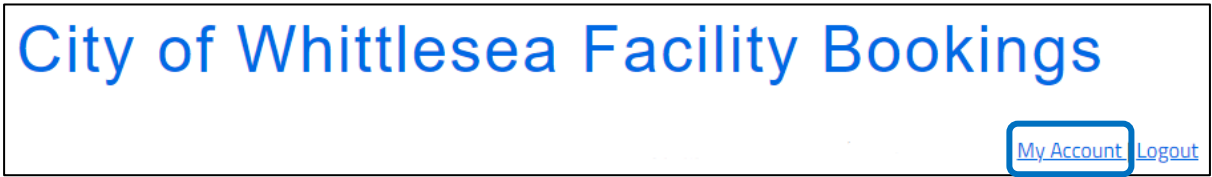

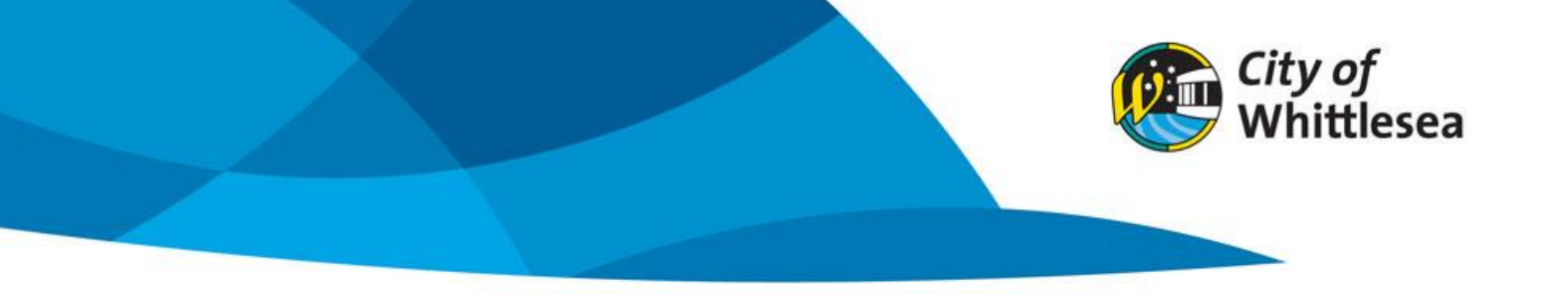

### 4. Click Add Payment

| My  | Bookings My Details My O | rganisation My Transactions             |           |                      |                 |                      |                    |
|-----|--------------------------|-----------------------------------------|-----------|----------------------|-----------------|----------------------|--------------------|
| My  | Bookings All Booking     | şs                                      |           |                      | Outsta          | nding : <b>\$1,7</b> | 780.1( Add Payment |
| Id  | Booking Name             | Venue                                   | ltems     | Next Booking<br>Date | Date<br>Created | Price                | Status             |
| 925 | Dance Class              | Barry Road Community<br>Activity Centre | Main Hall | 09/Jan/23            | 05/Dec/22       | \$856.60             | Confirmed          |

### 5. Select Visa or MasterCard

| 1. Please choose payment type: |   |
|--------------------------------|---|
| Credit Card - SecurePay        | ~ |
|                                |   |

## 6. Click the invoice you wish to pay, or click Pay to pay all invoices

| Booking 925 | - Dance Class (Amount Due: \$856.60)                                                                |             |            |          |         | 🗆 Pay |
|-------------|----------------------------------------------------------------------------------------------------|-------------|------------|----------|---------|-------|
|             | Invoice                                                                                             | Outstanding | Due Date   | Amount   | Payment |       |
| 🗆 BD-69     | [BOND] Barry Road Community Activity<br>Centre Low Risk Bond                                        | \$100.00    | 05/12/2022 | \$100.00 |         |       |
| □ INV-647   | [INVOICE] Barry Road Community Activity<br>Centre Main Hall<br>09/01/2023 17:00 to 09/01/2023 20:30 | \$203.70    | 26/12/2022 | \$203.70 |         |       |
| □ INV-647   | [INVOICE] Barry Road Community Activity<br>Centre Main Hall<br>16/01/2023 17:00 to 16/01/2023 20:30 | \$203.70    | 26/12/2022 | \$203.70 |         |       |
| □ INV-647   | [INVOICE] Barry Road Community Activity<br>Centre Main Hall<br>21/02/2023 17:00 to 21/02/2023 20:30 | \$203.70    | 26/12/2022 | \$203.70 |         |       |
| □ INV-647   | [INVOICE] Barry Road Community Activity<br>Centre Main Hall<br>21/03/2023 18:00 to 21/03/2023 20:30 | \$145.50    | 26/12/2022 | \$145.50 |         |       |

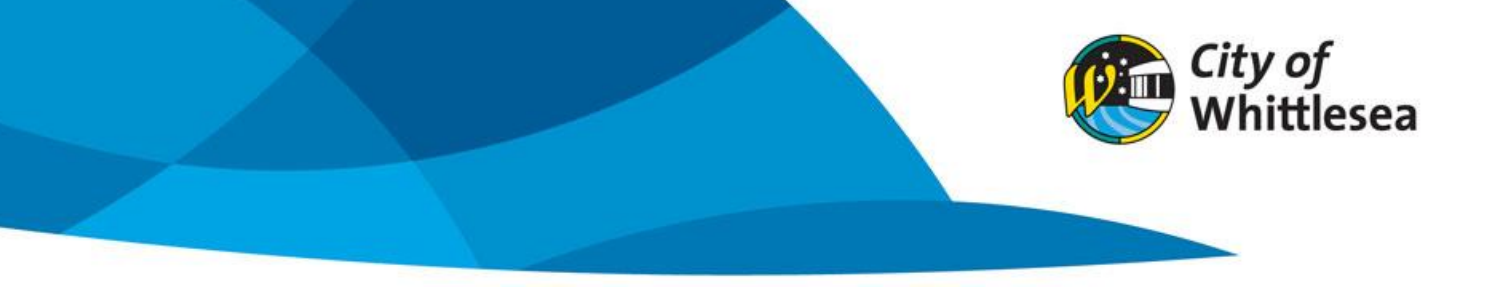

### 7. If you want to pay a portion of the invoice, edit the amount under Payment

| Booking 925 - Dance Class (Amount Due: \$856.60) 🛛 📀 |                                                                                                    |             |            |          |         | 🗆 Pay |
|------------------------------------------------------|----------------------------------------------------------------------------------------------------|-------------|------------|----------|---------|-------|
|                                                      | Invoice                                                                                             | Outstanding | Due Date   | Amount   | Payment |       |
| 🗆 BD-69                                              | [BOND] Barry Road Community Activity<br>Centre Low Risk Bond                                        | \$100.00    | 05/12/2022 | \$100.00 |         |       |
| 🛛 INV-647                                            | [INVOICE] Barry Road Community Activity<br>Centre Main Hall<br>09/01/2023 17:00 to 09/01/2023 20:30 | \$203.70    | 26/12/2022 | \$203.70 | 100     |       |

### 8. Click Checkout

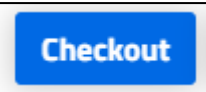

#### 9. Enter the payment details, click reCAPTCHA and click submit

| Pl               | ease input credit card details |
|------------------|--------------------------------|
| Total Amount:    |                                |
| \$303.70         |                                |
| Card Type:       |                                |
| VISA             |                                |
| Card Number:     |                                |
| Card Number      |                                |
| Cardholder Name: |                                |
| Cardholder Name  |                                |
| CVV:             |                                |
| CVV              |                                |
| Expiry:          |                                |
| MM/YY            |                                |
| I'm not a robot  | reCAPTCHA<br>Privacy - Tems    |
|                  | Submit Cancel                  |